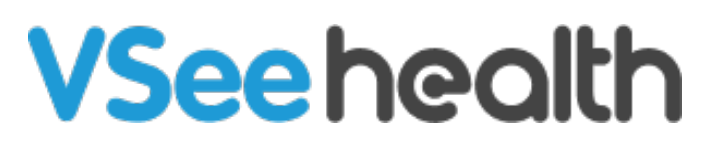

Knowledgebase > VSee Messenger (Providers and Patients) > Allow Camera and Mic Permissions (Android and iOS) on VSee Messenger

## Allow Camera and Mic Permissions (Android and iOS) on VSee Messenger

Jay-Ileen (Ai) - 2023-08-04 - VSee Messenger (Providers and Patients)

If using VSee Messenger or VSee Clinic app on mobile for the first time, you will be automatically prompted to set these permissions. If your camera and microphone are not recognized when you try to use it on mobile, you may need to revisit permissions.

- Android
- <u>iOS</u>

## Android

You will need Android 7.0 Nougat or a newer version.

- 1. Click Settings icon.
- 2. Go to More Settings.
- 3. Select App manager.
- 4. Choose **VSee Messenger**.
- 5. Select **Permissions.**
- 6. Click slider to toggle and "Allow" for Microphone and Camera.

If you are a patient using VSee Clinic, choose VSee Clinic Mobile app instead.

| ₩1 08:10 🕆 🖪   | C) 🗢 f 📧 ) | ffii 02:39 🕆 题                   | <u>ت</u> ب   |
|----------------|------------|----------------------------------|--------------|
|                |            | Settings                         |              |
| G              | <b>V</b>   | Sound and vibration              |              |
| Image: Setings |            | Display and Brightne             | iss >        |
|                |            | Lock screen, home s<br>wallpaper | creen, and   |
|                |            | System update                    |              |
|                |            | Fingerprint, face and            | I password > |
|                |            | Security & Privacy               |              |
|                |            | Battery                          |              |
|                |            | O Location                       |              |
|                |            | 😐 Language & Input               | >            |
|                |            | More settings                    | >            |
|                |            | Accounts & Sync                  | >            |
|                |            | o vivoCloud                      |              |
|                |            | 8 Google                         |              |
|                | 5          |                                  | 1            |

| ffil 02:39 🕂 📾             | C 🗢 f 💷  | 461 02:40 🕆 🖽               | C 📚 🗲 🎫   |
|----------------------------|----------|-----------------------------|-----------|
| < More settings            |          | < App man                   | ager More |
|                            |          | 20.68 MB                    |           |
| About phone                |          | Spotify<br>139 MB           |           |
| RAM and storage space      | <u> </u> | SSS Mobile<br>91.22 MB      |           |
| App manager                | >        | * Themes<br>86.73 MB        |           |
| Permission management      |          | V-Appstore                  |           |
| Global search              |          | Video<br>10.67 MB           |           |
| Recent apps                |          | Vivo Doc Reader<br>36.56 MB |           |
| Control Center             |          | vivo.com<br>22.07 MB        |           |
| VDN                        |          | vivoCloud<br>4.58 MB        |           |
| VPN                        |          | USee Clinic                 |           |
| Easy Touch                 |          | VSee Messenger<br>183 MB    | 3         |
| Face beauty for video call |          | Weather<br>7.54 MB          | 3         |
| Flashlight Notifications   |          | SOUTUBE                     |           |
| - ~                        | <b>_</b> |                             |           |

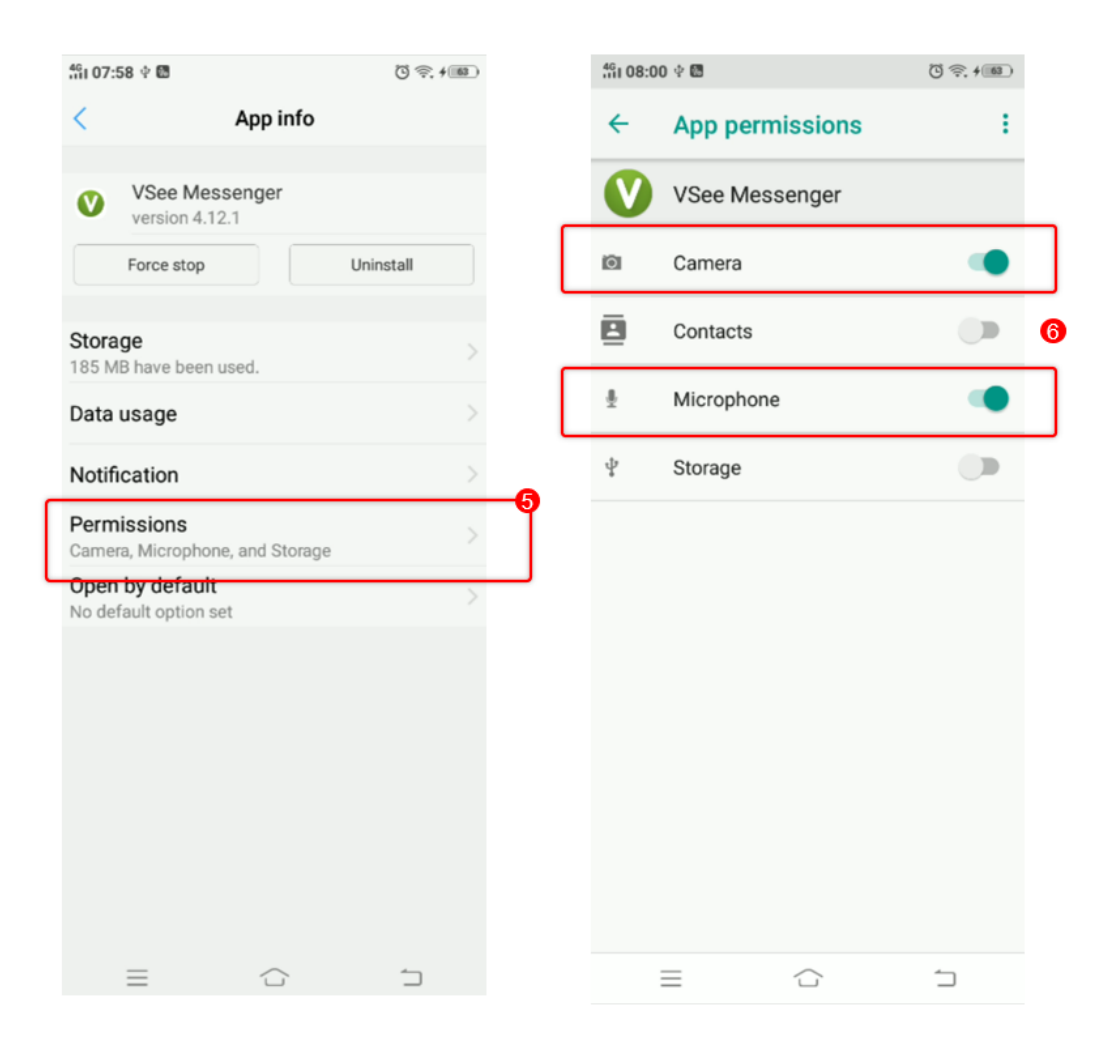

iOS

Go to Settings and choose VSee. **Allow** for Microphone and Camera.

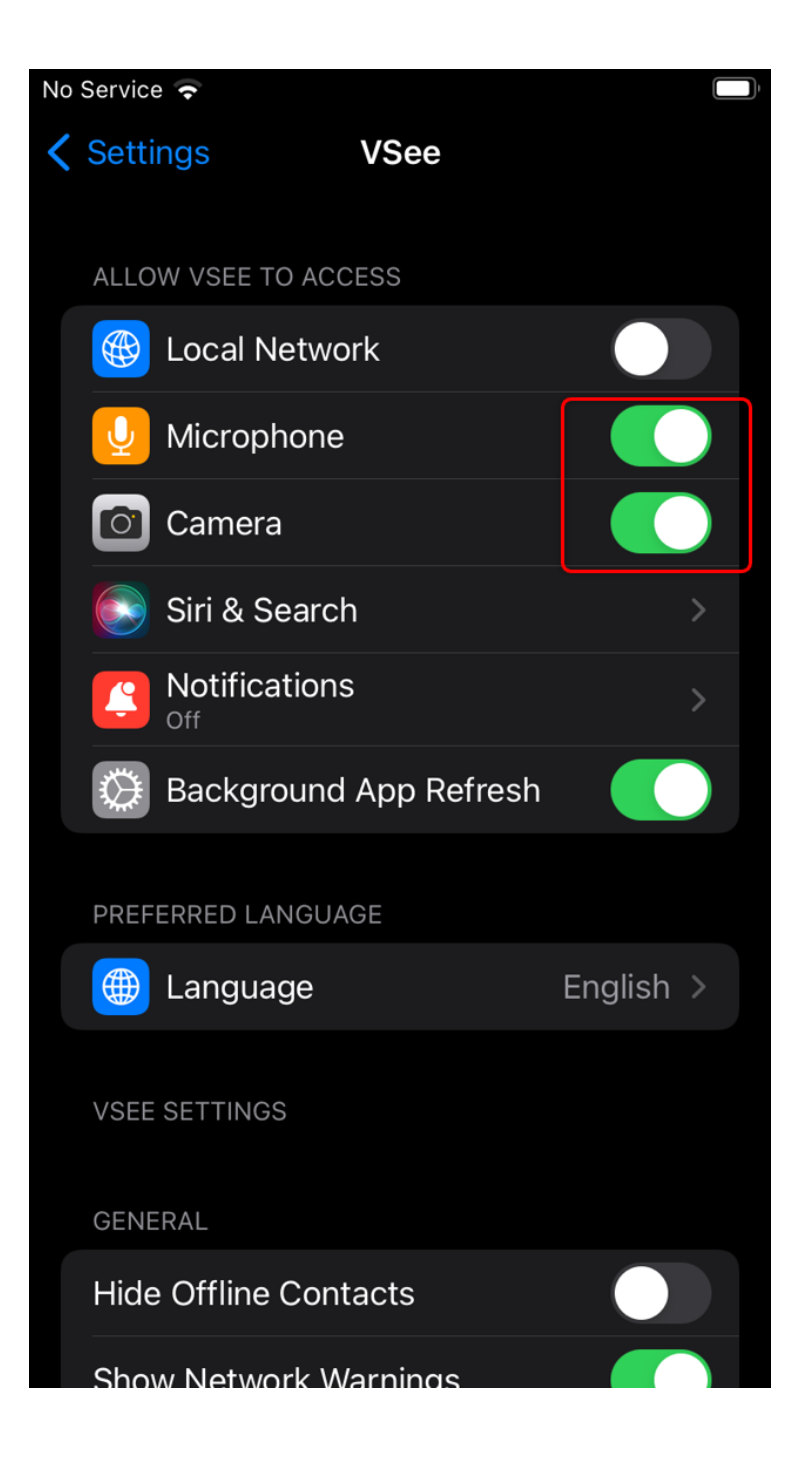

If you are a patient using VSee Clinic, choose VSee Clinic Mobile app instead.

VSee Messenger: If you do not see these permissions under Settings;

- 1. Open the VSee Messenger app.
- 2. Click More.
- 3. Select My Video.

- 4. Click  ${\bf OK}$  to allow VSee to access your microphone.
- 5. Click **OK** to allow VSee to access your camera.

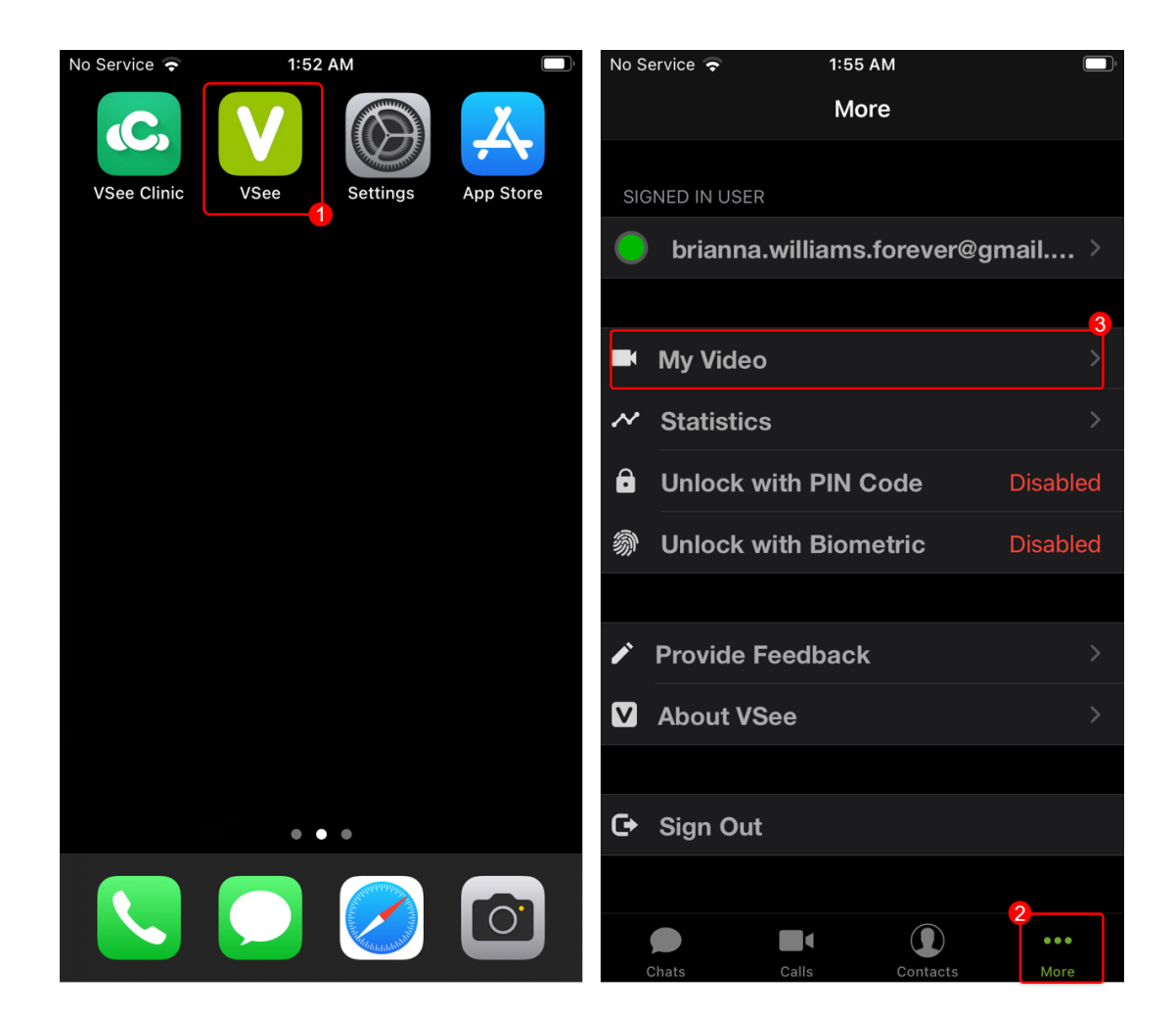

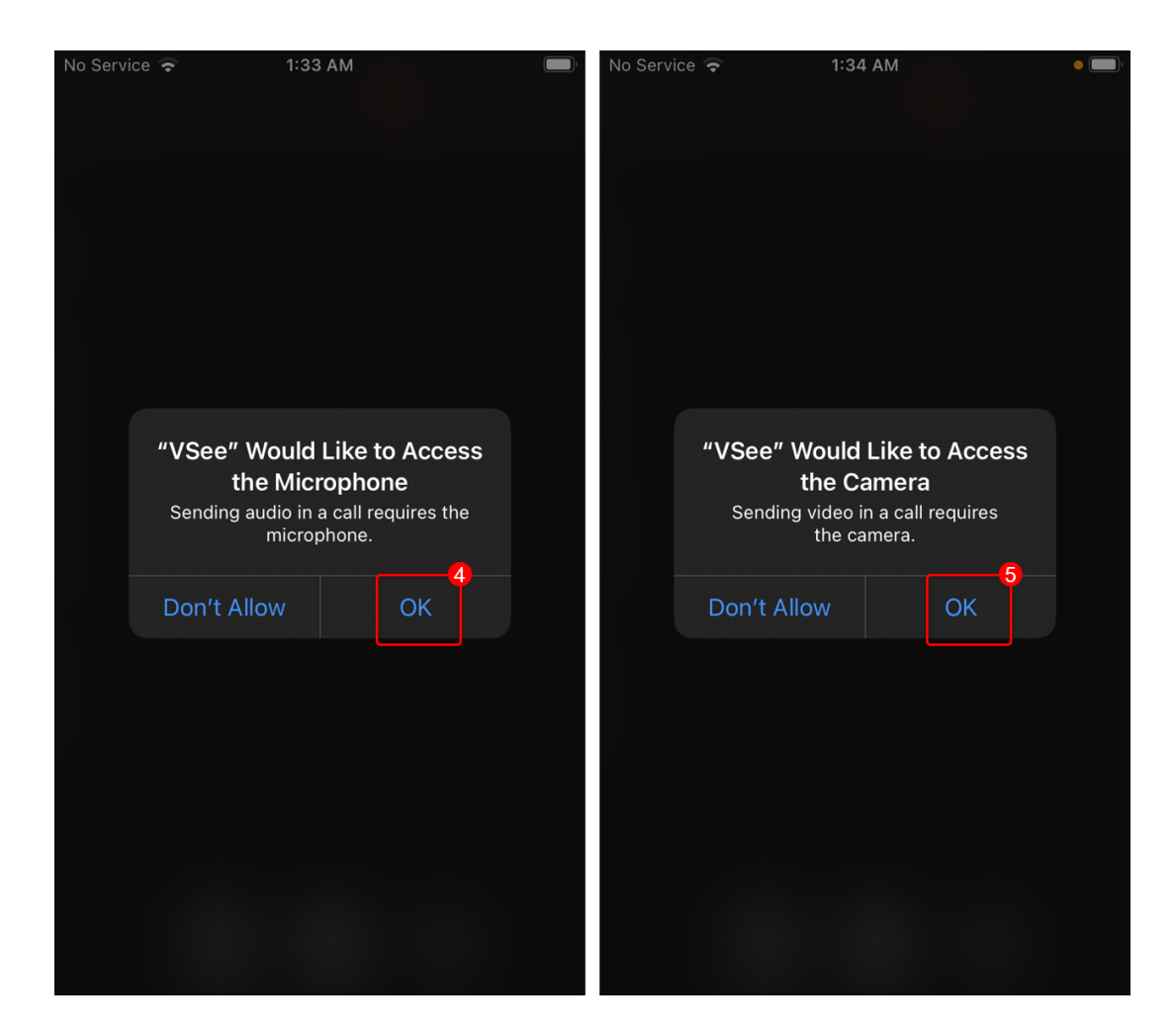

If the problem persists, please contact us <u>here</u>.

| ags                   |  |
|-----------------------|--|
| ndroid                |  |
| amera                 |  |
| amera permissions     |  |
| S                     |  |
| icrophone             |  |
| icrophone permissions |  |